## かんたん設置設定

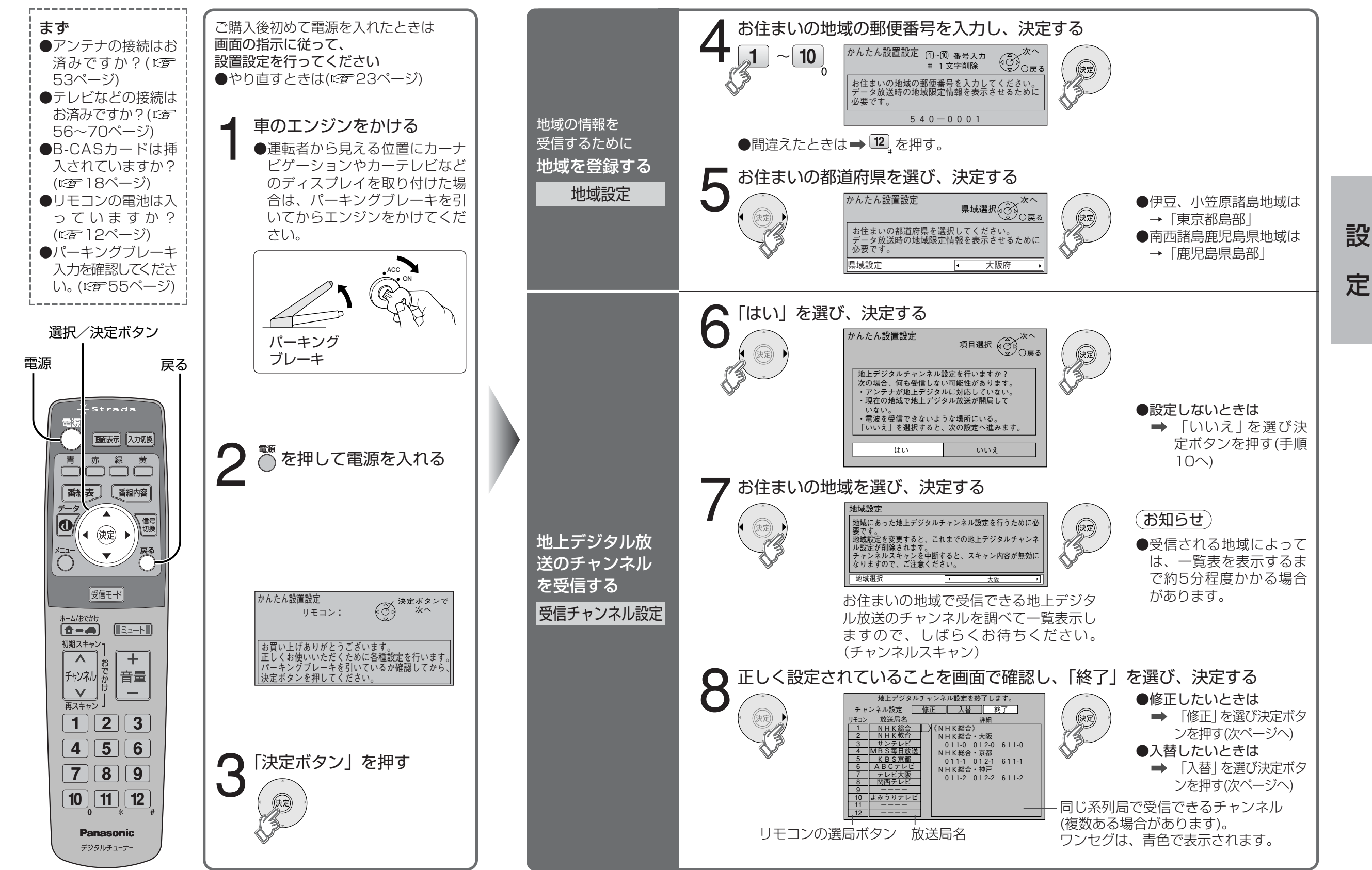